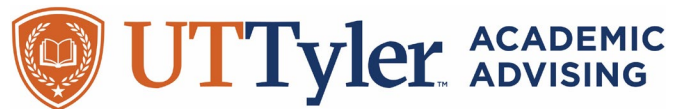

## Finding an instructor's email from the Class Search on myUTTyler

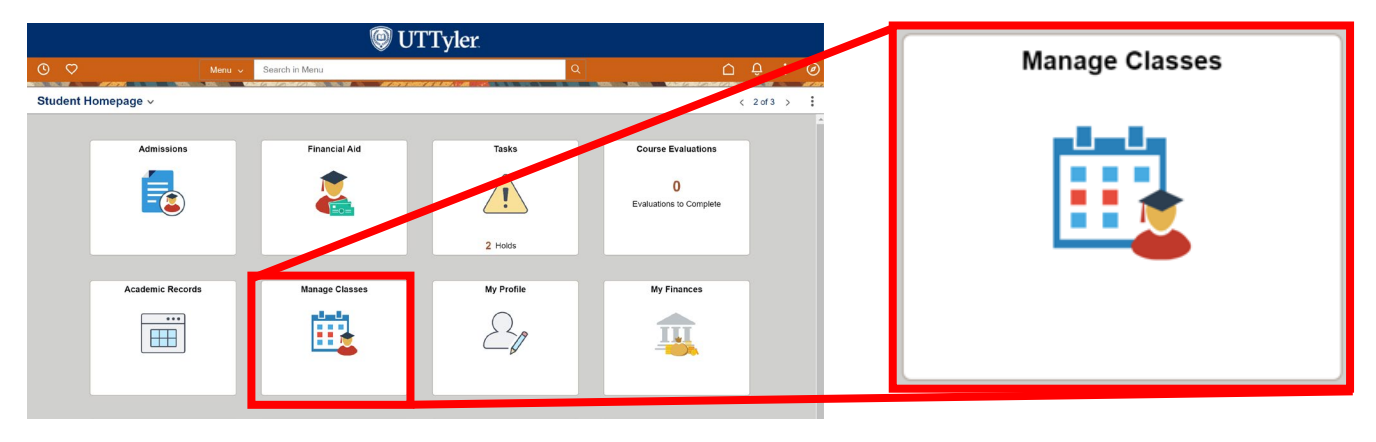

Starting from your myUTTyler Student Homepage, select the "Manage Classes" tile.

This will bring up a page with a menu along the left-hand side. Select "Class Search and Enroll"

| Manage Classes            | Class Search and Enroll |
|---------------------------|-------------------------|
| 2024 Fall Change Term     |                         |
| Tiew My Class             |                         |
| Q Class Search and Enroll |                         |

This will open the "Search for classes" main window. In the search bar, type the course you want to find, then click the arrow button on the right.

| Search For Classes 🕕                                                              |       |                                                                                                    |                                                                                 |
|-----------------------------------------------------------------------------------|-------|----------------------------------------------------------------------------------------------------|---------------------------------------------------------------------------------|
| ENGL 1301                                                                         |       |                                                                                                    | $\rightarrow$                                                                   |
| Idditional ways to search                                                         |       |                                                                                                    | / 7                                                                             |
| The University of Texas at<br>and hw-cost solutions for<br>Pharmace students, you | Searc | to provide students with timely and accurate information about the<br>repever possible. UT Tyler defines low cost as course materials in the<br>Ch For Classes () | cost of course materials. Faculty work to ind economical<br>ling \$50 or below. |
|                                                                                   | ENG   | GL 1301                                                                                                    | $[\rightarrow]$                                                                 |

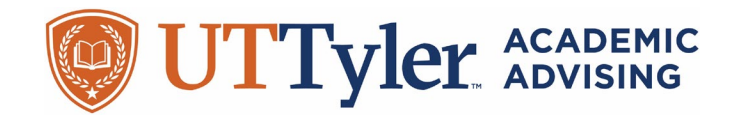

When the search results come up, click on the course from the list.

| 🕲 UTTyler                            |                                                                              |                                                                  |   |         |  |  |  |  |
|--------------------------------------|------------------------------------------------------------------------------|------------------------------------------------------------------|---|---------|--|--|--|--|
| $\leftarrow$                         |                                                                              | C                                                                | 5 | Ø       |  |  |  |  |
| Class Search Results                 |                                                                              |                                                                  |   |         |  |  |  |  |
|                                      | View Search Results<br>1 Course with keyword(s): ENGL 1001<br>Open Classes ③ | ENGL 1301<br>COLLEGE COMPOSITION I<br>12 Class Options Available |   | <u></u> |  |  |  |  |
| Subject ENGL/English Number of Units | ENGL 1301<br>COLLEGE COMPOSITION I<br>12 Class Options Available             |                                                                  |   | >       |  |  |  |  |

The screen that comes up will show all the sections of the selected course. Click on the blue link for the section you are interested in.

## **Course Information**

| 2024 Fall                        |                               |                                 |                             |                         |                            |              |                                             |                      |                                         |                          |
|----------------------------------|-------------------------------|---------------------------------|-----------------------------|-------------------------|----------------------------|--------------|---------------------------------------------|----------------------|-----------------------------------------|--------------------------|
| <b>Q</b> Class Search and Enroll | ENGL                          | 1301                            |                             |                         | _                          |              |                                             |                      |                                         |                          |
| 🛃 Browse Course Catalog          | > Court<br>> Court<br>> Class | GE COMF<br>se Infor<br>s Select | POSITION I<br>mation<br>ion |                         |                            | Class        |                                             |                      |                                         |                          |
|                                  | Select a                      | class optio                     | n 🚯                         |                         |                            | 1100         | uro T                                       | 004                  | 80487                                   | 2 options                |
|                                  | Option                        | Status                          | Session                     | Class                   | leeting<br>ates            | I Leui       | uie - i                                     | 004 -                | 00407                                   | eats                     |
|                                  | 1                             | Open                            | Regular Academic Sessio     | 1 Lecture - T004 -80487 | 8/26/2024 -<br>5-1-/2024   | Face-to-Form | Wednesday<br>Friday<br>12:20PM to<br>1:15PM | Sciences<br>00257    | June Young<br>Oh,<br>Taylor<br>Palacios | Open<br>Seats 5<br>of 12 |
|                                  | 2                             | Open                            | Regular Academic Session    | 1 Lecture - 006 -80490  | 08/26/2024 -<br>12/14/2024 | Face-to-Face | Monday<br>Wednesday<br>Eridov               | Arts and<br>Sciences | Nicole Hicks                            | Open<br>Seats 2<br>of 12 |

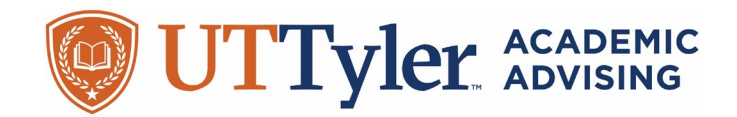

By default this will pull up the "Enrollment Information" Tab on the "Class Information" page. Click on the "Meeting Information" tab.

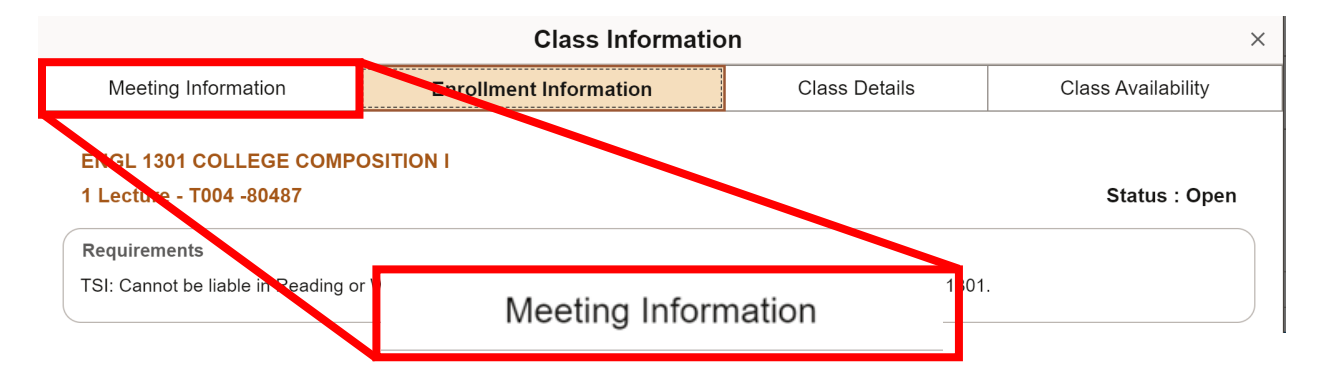

Once you are on this page, find your instructor's name in the right column, and click on their name.

|                                              | C                     | lass Information                     |                   |                                   |  |  |  |
|----------------------------------------------|-----------------------|--------------------------------------|-------------------|-----------------------------------|--|--|--|
| Meeting Information                          | Enrollment            | Enrollment Information Class Details |                   |                                   |  |  |  |
| ENGL 1301 COLLEGE<br>1 Lecture - T004 -80487 |                       | Instructor                           |                   | Status : Open                     |  |  |  |
| Meeting Dates                                | Days                  |                                      |                   | Instructor                        |  |  |  |
| 08/26/2024 - 12/14/2024                      | Monday Wednesday Fric | June Young Oh,<br>Taylor Palacios    | nd Sciences 00257 | June Young Oh,<br>Taylor Palacios |  |  |  |

This will bring up the "Instructor Information" page. You may need to select the instructor from the list at the top, then their email address can be found below.

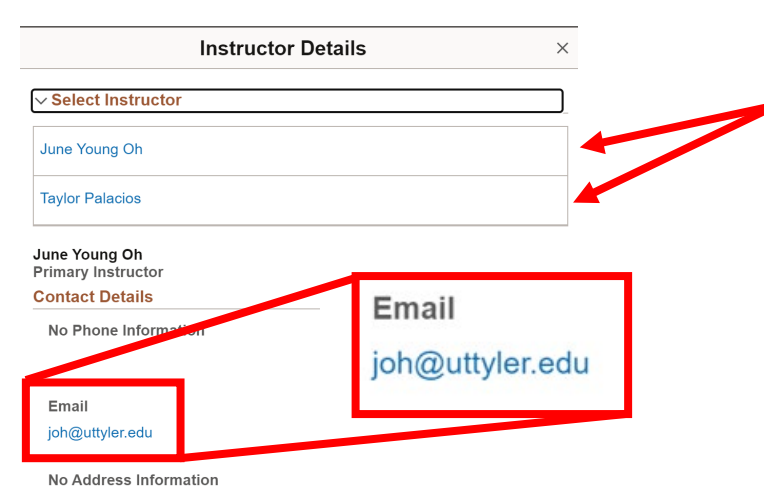